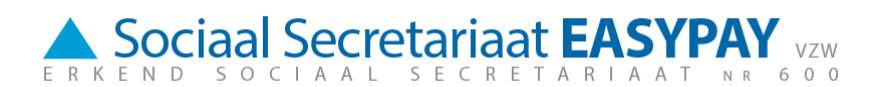

# **Online werken met E-tools:**

## 1. Aan de slag:

Om aan te loggen in E-Services, surf je naar de website <u>http://sse.easypay-group.com/nl\_BE/sociaal\_secretariaat/</u>.

Daar kies je in de rechter navigatiebalk "Tools", bij de **rubriek Sociaal Secretariaat EASYPAY n°600** voor de optie "dimona on web", "Aanvraag documenten" of "Eprestaties".

ariaat

# Sociaal secretariaat

Een **sociaal secretariaat** verzorgt de berekening van de **lonen** en alle **administratieve** taken met betrekking tot het tewerkstellen van personeel. Het vervult eveneens alle **sociale** en **fiscale formaliteiten** die voortvloeien uit de loonberekening. Gezien de complexiteit van de materie doen zowel kleine, middelgrote als grote ondernemingen vaak een beroep op een sociaal secretariaat. Dit is doorgaans de **meest rendabele oplossing**.

# Complete loonadministratie

Via het erkend sociaal secretariaat SSE biedt EASYPAY GROUP u een ervaren en betrouwbare partner aan wie u zorgeloos uw loonadministratie geheel of gedeeltelijk kunt toevertrouwen.

EASYPAY GROUP, divisie sociaal secretariaat beschikt over een 130-tal gespecialiseerde medewerkers, die maandelijks ongeveer 200.000 lonen berekenen voor 6.200 werkgevers.

Met een sterk uitgebouwd regionaal kantorennetwerk en een gepersonaliseerde dienstverlening, is EASYPAY GROUP de onmisbare partner voor uw correcte loonadministratie. EASYPAY GROUP biedt zijn diensten aan vanuit de verschillende kantoren te <u>Brugge, Doornik, Evere, Gent, Kortriik, Leuven, Lommel, Luik, Lummen,</u> <u>Meulebeke, Namen, Oudenaarde</u> en <u>Verviers</u>.

Om elke werkgever een optimale service te bieden is SSE opgedeeld in verschillende compartimenten die elk een eigen sectorale specialisatie hebben. Bovendien krijgt elke klant een vaste dossierbeheerder toegewezen die als centraal aanspreekpunt fungeert. Met een eigen juridische dienst staat SSE borg voor een praktijkgerichte juridische begeleiding inzake sociale wetgeving.

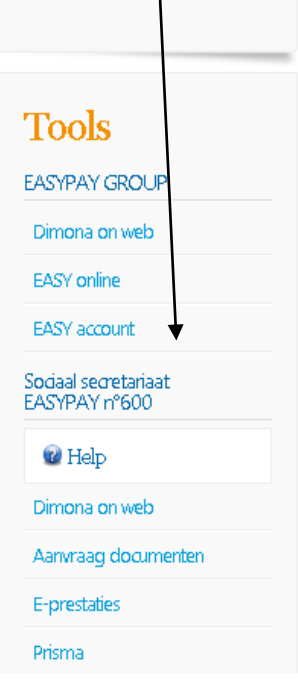

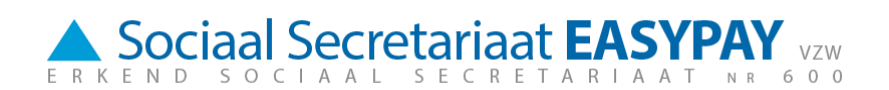

Nadien kan je je gepersonaliseerde gebruikersnaam en paswoord ingeven. Deze werden gecommuniceerd door je dossierbeheerder en kunnen ook steeds opnieuw opgevraagd worden via onze centrale:

infosse600@easypay-group.com

| Secrétariat Social EAS | ASBL           |           | ecretariaat EASYPAY |
|------------------------|----------------|-----------|---------------------|
|                        |                |           | a > A               |
| G                      | ebruikersnaam: | Aanmelden |                     |

### 2. Technische vereisten

Voor een vlotte toegang tot E-Services raden we aan met *Internet Explorer versie 6.0 of een meer recente versie* te werken als internet provider.

Je kan de versie raadplegen via de optie "Help – About Internet Explorer" bovenaan in de taakbalk van je webpagina.

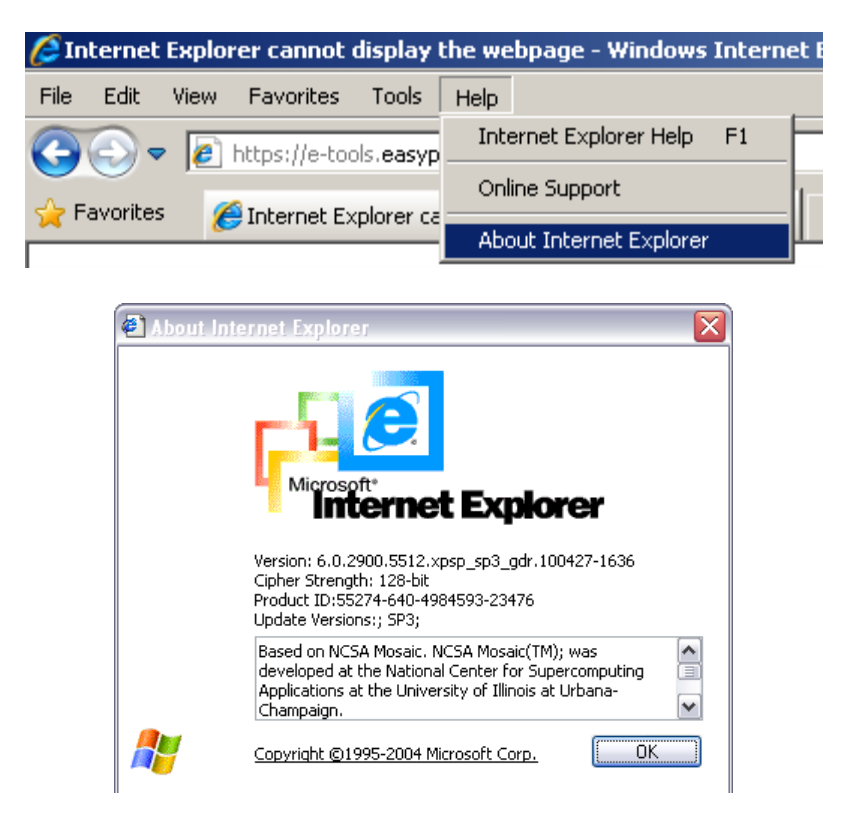

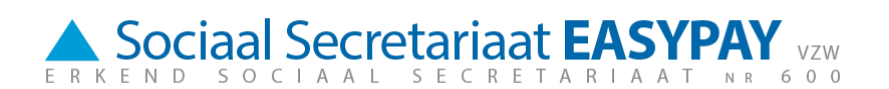

Verder dien je na te kijken in de landinstellingen (*regional settings*) van je pc of de invoertaal op "Belgium (Period)" staat. Je vindt deze landinstellingen terug in het control panel.

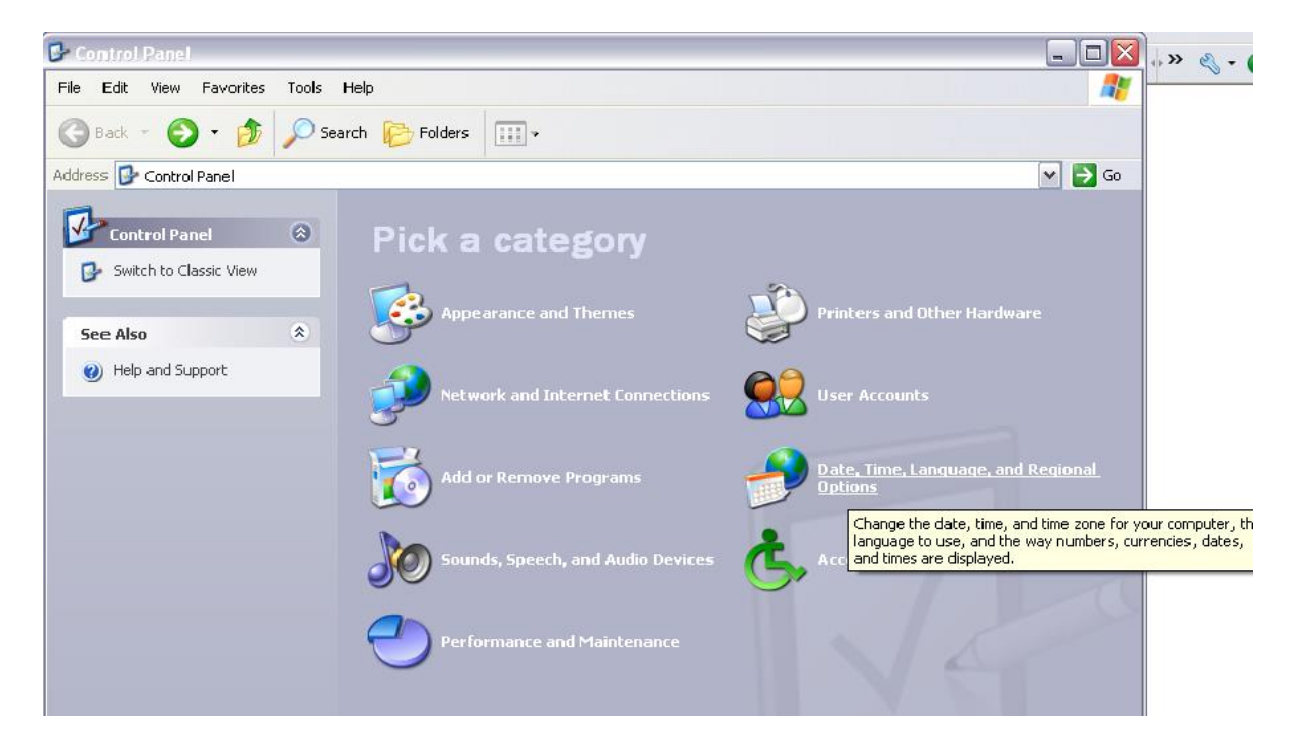

De module voor de ingave van prestaties maakt tenslotte gebruik van het programma *Microsoft Silverlight*. Wanneer dit programma nog niet aanwezig is op je computer, dient het éénmalig geïnstalleerd te worden. Hiervoor klik je op "Install Microsoft Silverlight" en volg je de voorgestelde procedure.

| Werknemer:<br>Mededeling: | 000001  | HALS FRANS | Statuut: | Bediende | Anciënniteit: | 8j , 1m | 0 | 0 |  |
|---------------------------|---------|------------|----------|----------|---------------|---------|---|---|--|
| Install<br>Microsoft*Silv | erlight |            |          |          |               |         |   |   |  |

Indien U gebruik maakt van een (hardwarematige) firewall (optioneel) dan moeten volgende URL's / IP-adressen openstaan :

- https://<u>e-tools.easypay-group.com</u>
- 193.110.251.3

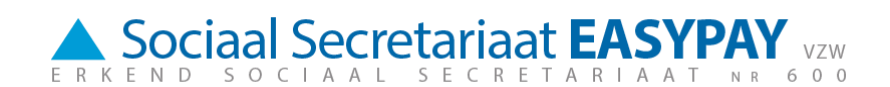

Na het ingeven van je gebruikersnaam en paswoord kom je op de home page van E-Services terecht. Hier vind je het menu met de verschillende modules terug.

#### Online diensten van uw sociaal secretariaat

- - Hier kunt u documenten aanvragen.
- >> <u>Werknemer</u> Toevoegen, wijzigen of uitdienst zetten van een werknemer

#### Gebruikersinstellingen

- Wijzigen paswoord
- >> Wijzigen profiel

Je hebt hier ook de mogelijkheid je eigen profiel te beheren:

#### - Wijzigen paswoord

Het paswoord dat je kreeg van je dossierbeheerder is complex en moeilijk te onthouden. Je kan het hier veranderen in een eigen paswoord

#### - Wijzigen profiel

Hier kan je je naam en emailadres veranderen. Je kan ook kiezen voor grote of kleine tekens en je kan de taal kiezen waarin je wenst te werken.

|          |                       | ERKEND SOCIAAL SECRETARIAAT NR 600 |
|----------|-----------------------|------------------------------------|
|          |                       | Wijzigen Profiel                   |
| <b>»</b> | Naam:                 | Info                               |
| *        | E-mail:               | infosse600@easypay-group.com       |
| »        | Kies uw taal:         |                                    |
|          | Nederlands            |                                    |
|          | C Frans               |                                    |
|          | O Duits               |                                    |
|          | C Engels              |                                    |
| *        | Kies uw tekengrootte: |                                    |
|          | klein                 |                                    |
|          | O groot               |                                    |
|          | Wijzigen              | Annuleren                          |

## 3. Online handleiding

E-Services beschikt voor elke module over een online handleiding, die je kan raadplegen en eventueel ook afdrukken.

Je vindt deze help-functie terug bovenaan het scherm zodra je gekozen hebt voor een bepaalde module uit het menu op de home page.

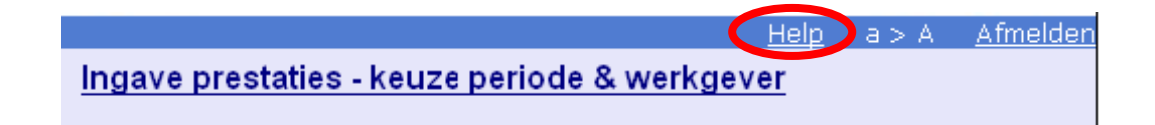